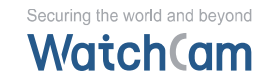

# MAS 계약 방법 (공공기관용)

경기도 부천시 석천로 397, 201동 601호 (삼정동, 부천테크노파크쌍용3차)

계약가능 금액 1) 본품 만 선택할 경우 1억 이하 2) 본품+옵션 선택할 경우 5천만이하

다수공급자 본품 및 옵션 둘다 필요한 경우

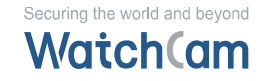

### MAS 계약방법 나라장터 쇼핑몰

#### 1. 나라장터종합쇼핑몰 (<u>http://shopping.g2b.go.kr</u>)로 접속

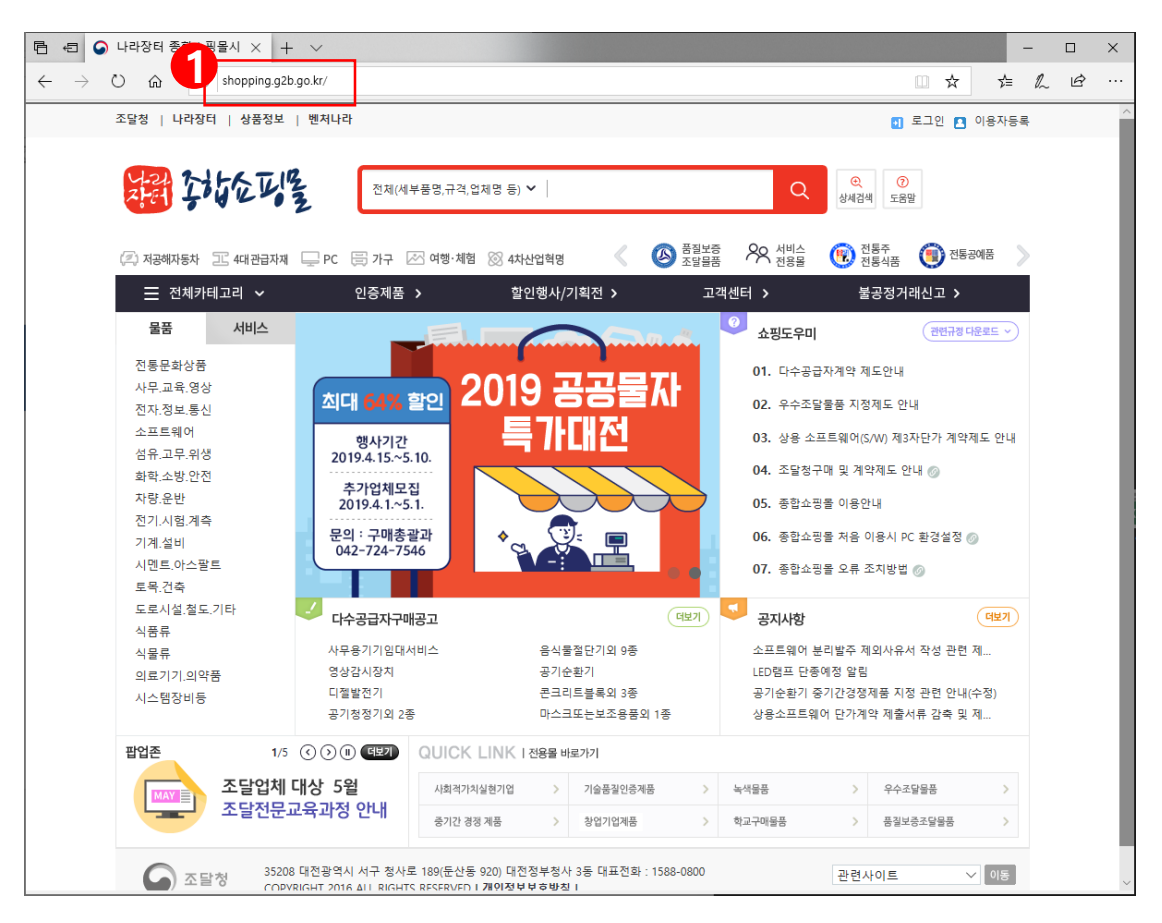

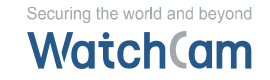

#### MAS 계약 방법

# 나라장터 쇼핑몰 [로그인]

#### 2. 수요기관 인증서를 사용하여 나라장터 인증서로 로그인 진행

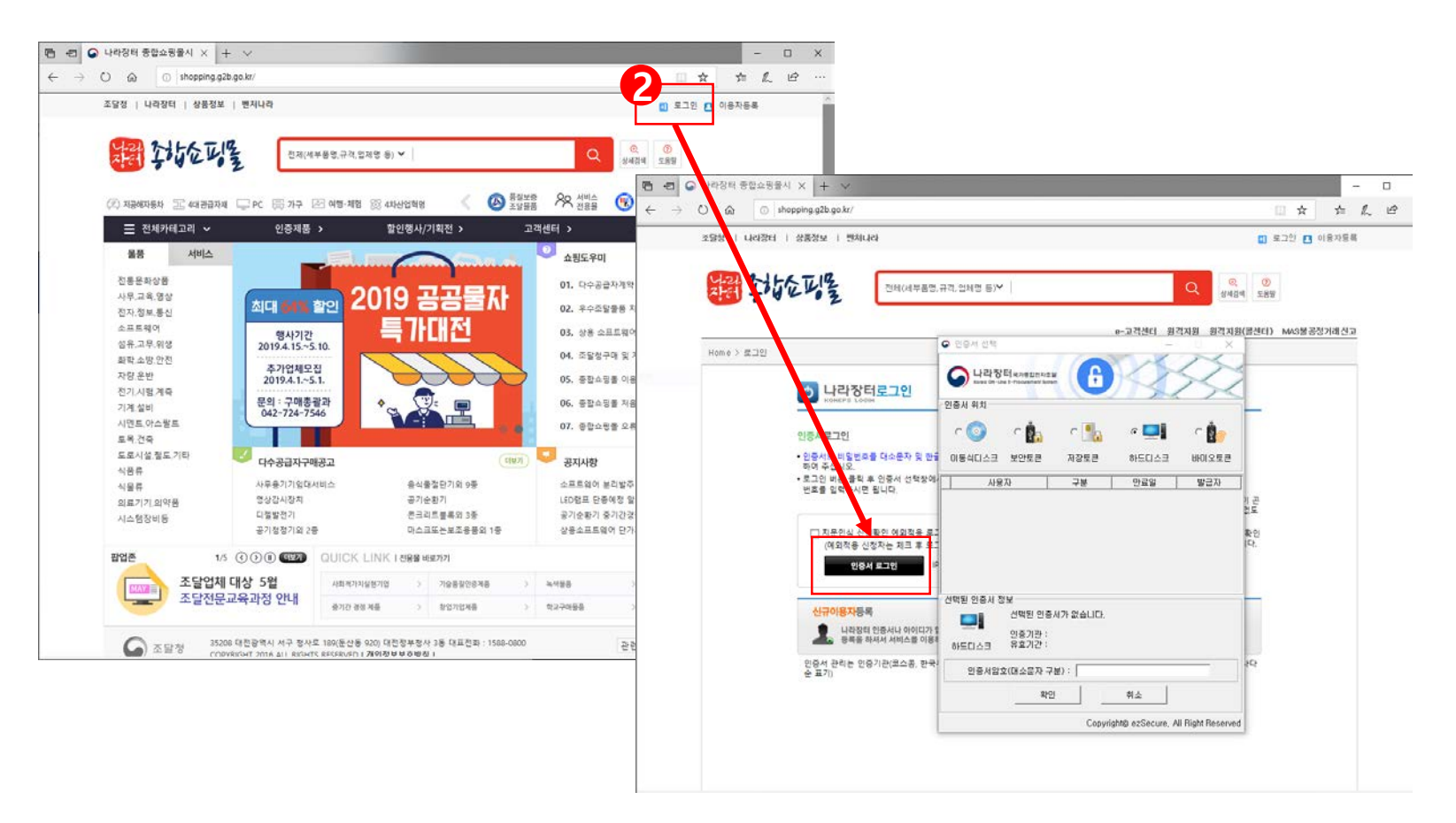

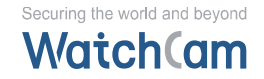

# MAS계약방법 나라장터 쇼핑몰 [검색 방법]

# 3. 검색창에 검색조건에 물품 식별번호 선택 4. 물품 식별번호 (예 23339495) 입력 후

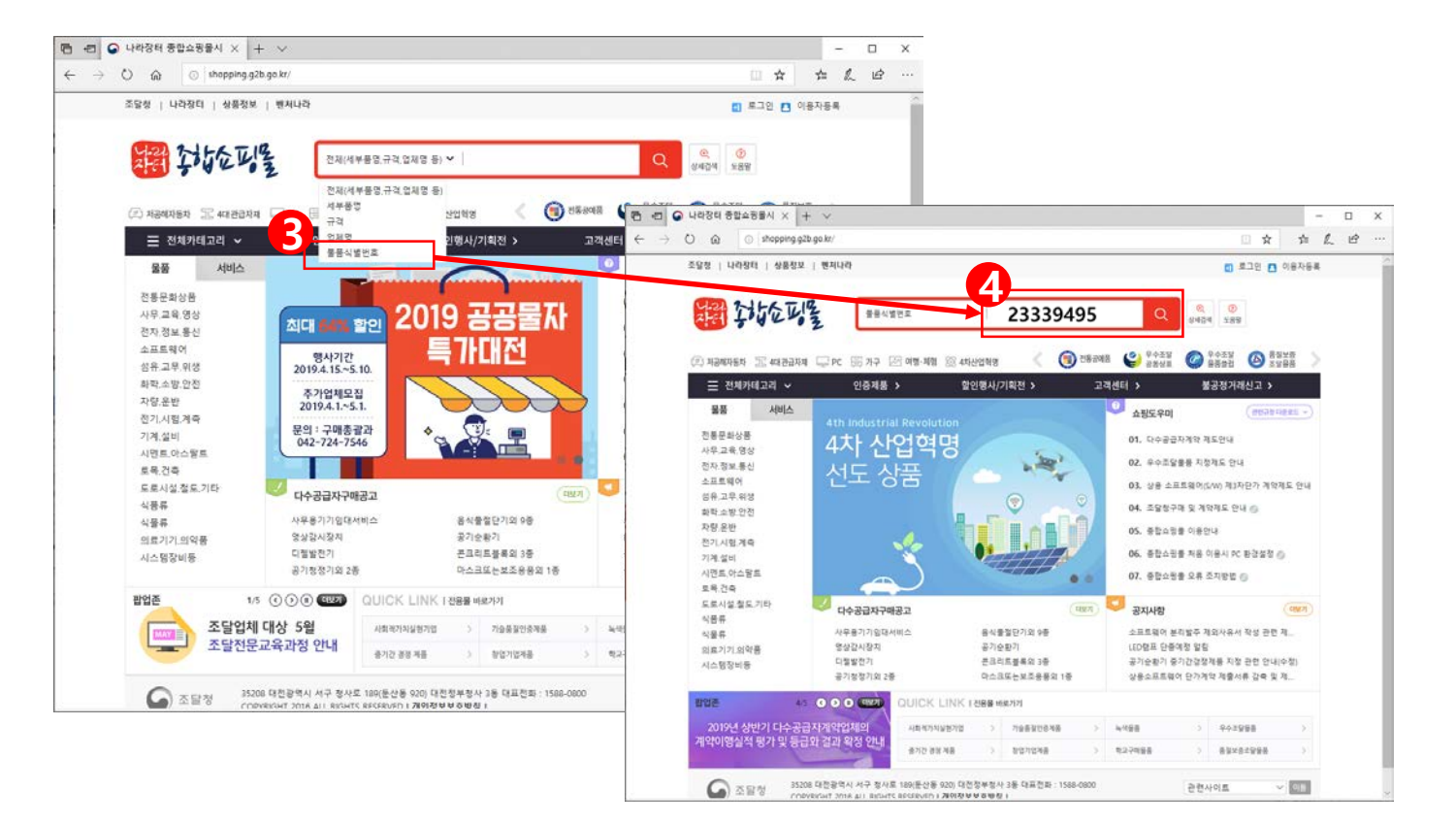

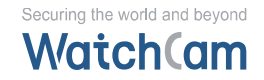

#### MAS 계약방법

# 나라장터 쇼핑몰 [선택 방법]

상품인증 목록

상품비교

**17** 조

상품비교

조회 초2

전체1개 10개씩 🗸 다시정렬

□ 우선구매대상 + 의무구매대상

정렬

중소기업자간경쟁제품

#### 5. 상품 선택 [v] 6. 수량 [17] 입력 7. 옵션 선택 ( 필요에 따라 ) 후 장바구니에 담기

e-고객센터 원격지원 원격지원(콜센터) MAS불공정거래신고 Home > 검색결과(나라장터물품식별번호) > 23389495 종합쇼핑몰 '23339495' 검색결과 👽 벤처나라에서는 0건의 제품이 검색되었습니다. 🛛 이용 📀 쇼핑 카테고리 계약업체/업체소재 세부품명 계약업체 (등록상품수) 영상감시장치 주식회사 와치캠(1) 업체소재 (업체수) 영상감시장치 경기도 (1) ·특정의 수신자에게만 서비스하는 것을 목적으로 하는 텔레비전 전송 시스템으로, 카메라, 카메라콘트롤러, 렌즈, 녹화기, 서버 등 여러 장치의 결합으로 구성됨 상품 리스트 계약업체 리스트 용도 구성 옵션/기타 > 상품속성

□ 의무구매대상

검색 높은 할만율 🏏

WG-UIB100, 옥외감시시스템

✓ 공급지역

세부품명 : 영상감시장치 (461716220)

회사명 : 주식회사 와치캠 [중소기업 식별번호 : 23339495 다수공급가 규격 : 영상감사장치, 와치캡 개級G-

옵션(운반설치,부풍동) **●** 현장설치도1 [전지역] 전구매대상 : 해당 없음 |무구매대상 : 해당 없음

□ 우선구매대상

민증검색

› 조합원사

□ 전체

전체

결과내 제검색 물품식별번호 🗸

| 228   LIASH   2827   EALA |        |                    |                                                                        |         | 👩 로그얀 🖪 이용자동4                | £  |
|---------------------------|--------|--------------------|------------------------------------------------------------------------|---------|------------------------------|----|
| 14 🔛                      | 金山     | 2                  | 세우토명,규격,정체명 동/                                                         | N-122.2 | Q 8434 0                     | 27 |
| Home > PHE 221 >          | 면지, 영보 | 특선 > 보인용감시카페(      | 친 > 영상갑사망치 > 음선상품육록                                                    | * K46   | U B4MB B4MB(B20) MAGBEZ/023  | 1  |
| 종합쇼핑돌                     | ŧ.     | 옥셔상꽃목록             |                                                                        |         |                              | 1  |
|                           |        | Part of the second |                                                                        |         |                              |    |
| 요명 카메고리                   |        | 刘芝贵府               |                                                                        |         |                              |    |
| 물름카테고리                    |        |                    | and an orall                                                           |         | and the board of the         |    |
| 간부문화상품                    |        | 정문석명면호             | 23338495                                                               | Malfa   | 00100176901-8                |    |
| 사무, 교육, 영성                | •      | 8328               | 영상갑사랑치                                                                 | 한글ઢ목명   | 영상검사장치, 화치철, MWG-UB100, 육양검사 |    |
| 갑지, 정보, 동신                |        |                    |                                                                        |         | A128                         |    |
| 소묘특별어                     |        | 243                | 주석에서 외지법                                                               | 31972   | 切合力変化                        |    |
| 설유 고무,위생                  |        |                    |                                                                        |         |                              |    |
| 화학,소방,안전                  |        | 212                | 2,530,000 월                                                            | \$B     | 17                           |    |
| 치렇. 운반                    |        | 0480               |                                                                        |         |                              |    |
| 한기 시설, 계속                 |        | 6284               |                                                                        |         |                              |    |
| 7136、梁田                   |        |                    | <b>카메라브래킹 주식회사 98시점</b><br>카페라브래킹, 백부왕(steet)                          |         | 22006339                     |    |
| 시면트 아스말트                  |        | 0 2 2              |                                                                        |         | CICHODXCI                    |    |
| 토북권육                      |        |                    | 15-4153033-4683                                                        |         | (20491)                      |    |
| 도로시설, 철도, 기타              |        | T                  | 가에라보레킹, 주석회사, 20시험<br>가에레보레킹, 전철형(stee)<br>1년역사장(정도구매)                 |         | 22064120                     |    |
| 公益用                       |        |                    |                                                                        |         | (GEEDIX()                    |    |
| 48#                       |        | 100                |                                                                        |         | [28,9]                       |    |
| 파동가가 의약을                  |        | a mark             | <b>카메라보레킹 주석의사 의적점</b><br>카페레보레킹, 승혁등을 북부왕(일루아들 다리에스토)<br>(산북사왕(별도구매)) |         | 22066121                     |    |
| VICE 2418                 |        | V                  |                                                                        |         | 173                          |    |
| 서비스카테고리                   |        |                    |                                                                        |         | (2849)                       |    |
| 여행 제항시비스                  |        | Y 1                | 카메라브레켓 주석회사 의치법<br>카페라보하기, 슈파트등 전장영영무대표 D0(McSy)                       |         | 22066722<br>(195,920)        |    |
| 불반역                       |        | D 2                |                                                                        |         |                              |    |
| 보험                        | •      |                    | [선택사양(웹도구매)]                                                           |         | [전자역]                        |    |
| <b>町(6(6長)</b>            | . *    |                    | 카비라브레켓 주석회사 외치                                                         | 12      | 22068129                     |    |
|                           |        |                    | 카페리브레킹, 분월트백부월(stee)                                                   |         | GERONXO 141,310B             |    |

계약가능 금액 1) 옵션 선택할 경우 5천만이하

# 다수공급자 옵션만 필요한 경우

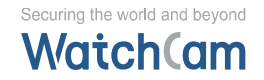

# MAS계약방법 나라장터 쇼핑몰 [검색 방법]

- 1. 검색창에 검색조건에 회사명 입력
- 2. 제품 이미지 클릭

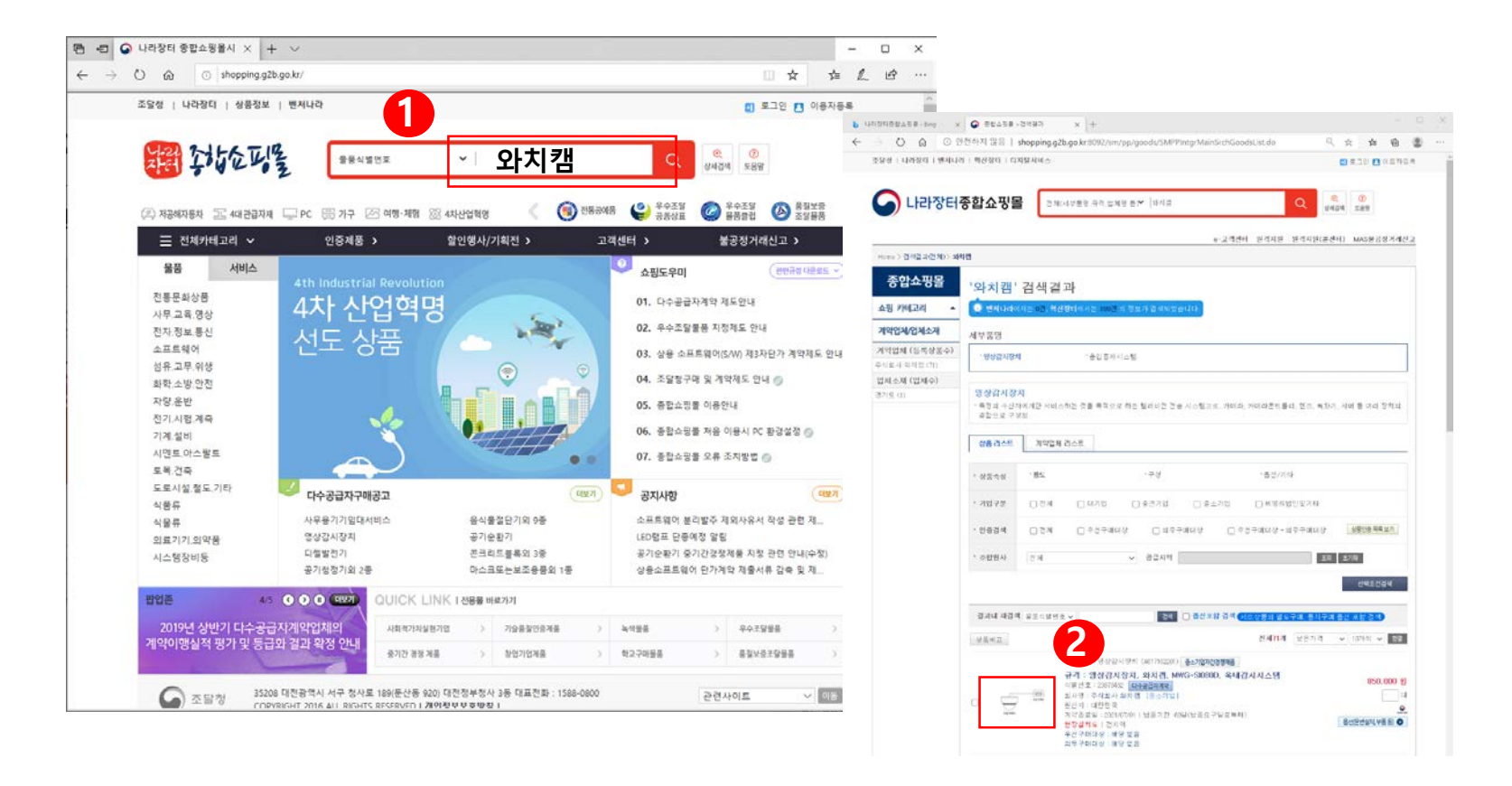

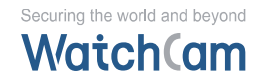

### MAS 계약방법 나라장터 쇼핑몰 [선택 방법]

# 3. 옵션(운반설치, 부품등), 클릭 4. " Ct기 + f " 선택 후 식별번호 입력 5. 제품 선택후 수량 선택 6. 장바구니에 담기

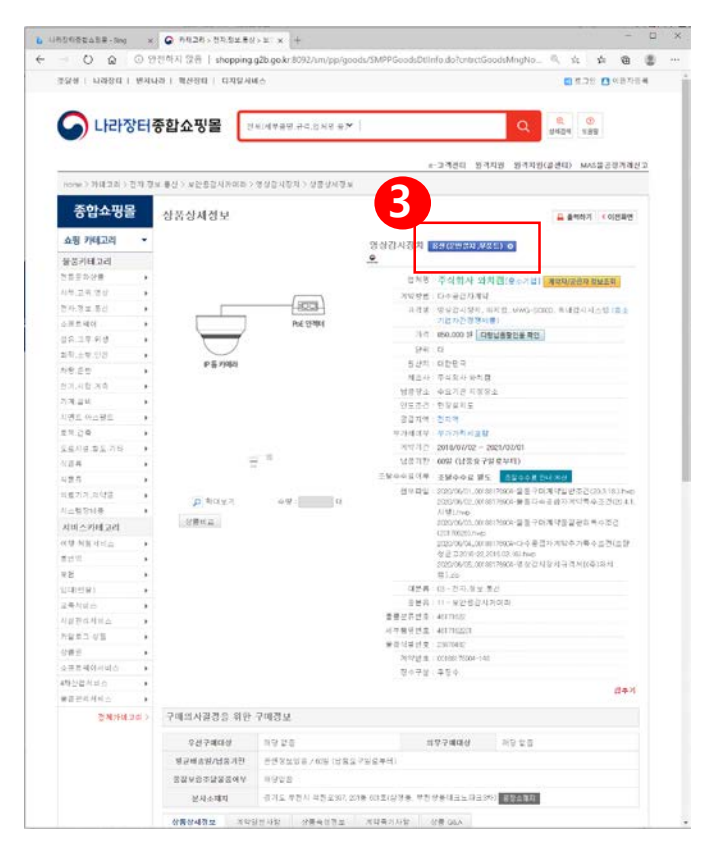

| + O @          | <ol> <li>안전</li> </ol> | 하지 않음   shop;                                                                                                  | ping.g2b.go.kr.8092/sm/                                                                                         | MPPOptnGoodsLst.do?                                                                                                    | entretGoods D 9.    | 宫 弇             |  |
|----------------|------------------------|----------------------------------------------------------------------------------------------------|----------------------------------------------------------------------------------------------------|----------------------------------------------------------------------------------------------------|---------------------|-----------------|--|
| 조당칭   나라장티     | 변치나라                   | 1 핵산정력   디자                                                                                                    | 탈서비스                                                                                                    | 220661                                                                                                    | 21 6.2              | × 191 🗖 011     |  |
|                | 비주                     | 하슈핑목                                                                                                    | 거형(교육특징 규정 선정명 등 🏏                                                                                              |                                                                                                    | 0                   | 0               |  |
|                | 5-101                  | 87.05                                                                                                    | a set a set a set a set a set a set a set a set a set a set a set a set a set a set a set a set a set a set a s |                                                                                                    | 44                  | 24 588          |  |
|                |                        |                                                                                                    |                                                                                                    | e-고격전(                                                                                                    | 1 원격지원 원격지원(공신)     | 데) MAS봉공행:      |  |
| Home > HH 28 > | 전자 정보 8                | 8신 > 보안용감시키네                                                                                                   | (비 > 영상감시장치 > 옵션상컴팩트                                                                                            |                                                                                                    |                     |                 |  |
| 종합쇼핑돌          | 1                      | 3년상품목록                                                                                                    |                                                                                                    |                                                                                                    |                     |                 |  |
| 쇼핑 카테고리        |                        | And a second second second second second second second second second second second second second second second |                                                                                                    |                                                                                                    |                     |                 |  |
| 용풍카테고리         |                        | 기온감독                                                                                                    |                                                                                                    |                                                                                                    |                     |                 |  |
| さきをおくま         |                        | B중식행년호                                                                                                    | 23878482                                                                                                    | 계약변호                                                                                                    | 00188176304-148     |                 |  |
| 사후 교육 영상       |                        | 00-2 5 OF                                                                                                    | 网络盐瓜带和                                                                                                    | 아글글도역                                                                                                    | 영상감시장카, 파키쿱, Mi     | (G-SI0800), 레니킹 |  |
| 전자 정보 통신       |                        | 1                                                                                                    | DEMAGN                                                                                                    | 121111-10                                                                                                    | 스탠                  |                 |  |
| 소芭트페이          |                        | 23 4 18                                                                                                    | 주석회사 와치캡                                                                                                    | 계약구문                                                                                                    | 3자란가계약              |                 |  |
| 신유 고무 위성       |                        |                                                                                                    |                                                                                                    |                                                                                                    | Cho MET VAIR        |                 |  |
| 종학 소방 안건       |                        | 가격                                                                                                    | 850.000 9                                                                                                    | 48                                                                                                    |                     |                 |  |
| 자랑 운방          | ۰.                     | 2.41.01.52                                                                                                    |                                                                                                    |                                                                                                    |                     |                 |  |
| 전기,사람,계속       |                        | HENN                                                                                                    |                                                                                                    |                                                                                                    |                     |                 |  |
| 기계 삶네          |                        |                                                                                                    | 카메라브레킷 주식회사 와치캠<br>카미라브레킹, 역부형(steet)<br>[서타)489985-2012                                                        |                                                                                                    | 2206119 84,96       | 84,960          |  |
| 시면트,아슈팔트       |                        | 0 - 1                                                                                                    |                                                                                                    |                                                                                                    | 四中重合方法中             |                 |  |
| £424           |                        |                                                                                                    | LE TROPE & THU                                                                                                  |                                                                                                    | [5(3)4]             |                 |  |
| 도로사랑 철도 가다.    | 2                      | T a                                                                                                    | 카메라브레킷 주식회사 와치레                                                                                                 |                                                                                                    | 22066120            | 123,670         |  |
| 456            |                        |                                                                                                    | [] 가비라보려것, 건강현(daw)<br>[선생사양(별로구대)]                                                                             |                                                                                                    | 100000000           |                 |  |
| 位信件            | E                      |                                                                                                    | in the second field                                                                                             |                                                                                                    | (GA)41              |                 |  |
| 비료기가 비약용       |                        | · frank                                                                                                    | 카메라브래킷 주식회사 와치캠                                                                                                 |                                                                                                    | 22006121            | 107,500         |  |
| 지스영향비용         | ->                     |                                                                                                    | ·····································                                                                           | 카메라브레코, 슈피트콜 백부명(발부미를 다이케스팅)<br>[선택사업(별로구매)]                                                                                                    |                     | 17              |  |
| 서비스카테고리        |                        |                                                                                                    |                                                                                                    |                                                                                                    | 1614041             |                 |  |
| 여량 체험사님스       |                        | a I I                                                                                                    | 키메라브레킷 주식에서 외치캡<br>카이라브레킹, 스피드동 성장함(알루미늄 다이케스당)<br>(선택사당(별로구매))                                                 |                                                                                                    | 22/0661259          | 135,920         |  |
| 분변역            | +                      | - I *                                                                                                    |                                                                                                    |                                                                                                    | 139 x1091           | 13131951        |  |
| 94 BL          |                        |                                                                                                    |                                                                                                    | 1997 - 1997 - 19 | CENTER OF           |                 |  |
| 응려(영화)         |                        |                                                                                                    | 가미라브레킷, 주식회사, 와지캠<br>가미라브레킷, 콘필트록구함(clee)<br>(서행시아에도구대))                                                        |                                                                                                    | 2206123             | 141,310         |  |
|                |                        |                                                                                                    |                                                                                                    |                                                                                                    | A DESCRIPTION AND A | Charles Market  |  |

계약가능 금액 1) 3자단가 본품 + 옵션 계약 금액 상관 없음

# 3자단가 본품 및 옵션 필요한 경우

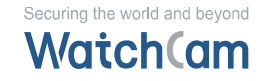

### MAS 계약방법 나라장터 쇼핑몰

#### 1. 나라장터종합쇼핑몰 (<u>http://shopping.g2b.go.kr</u>)로 접속

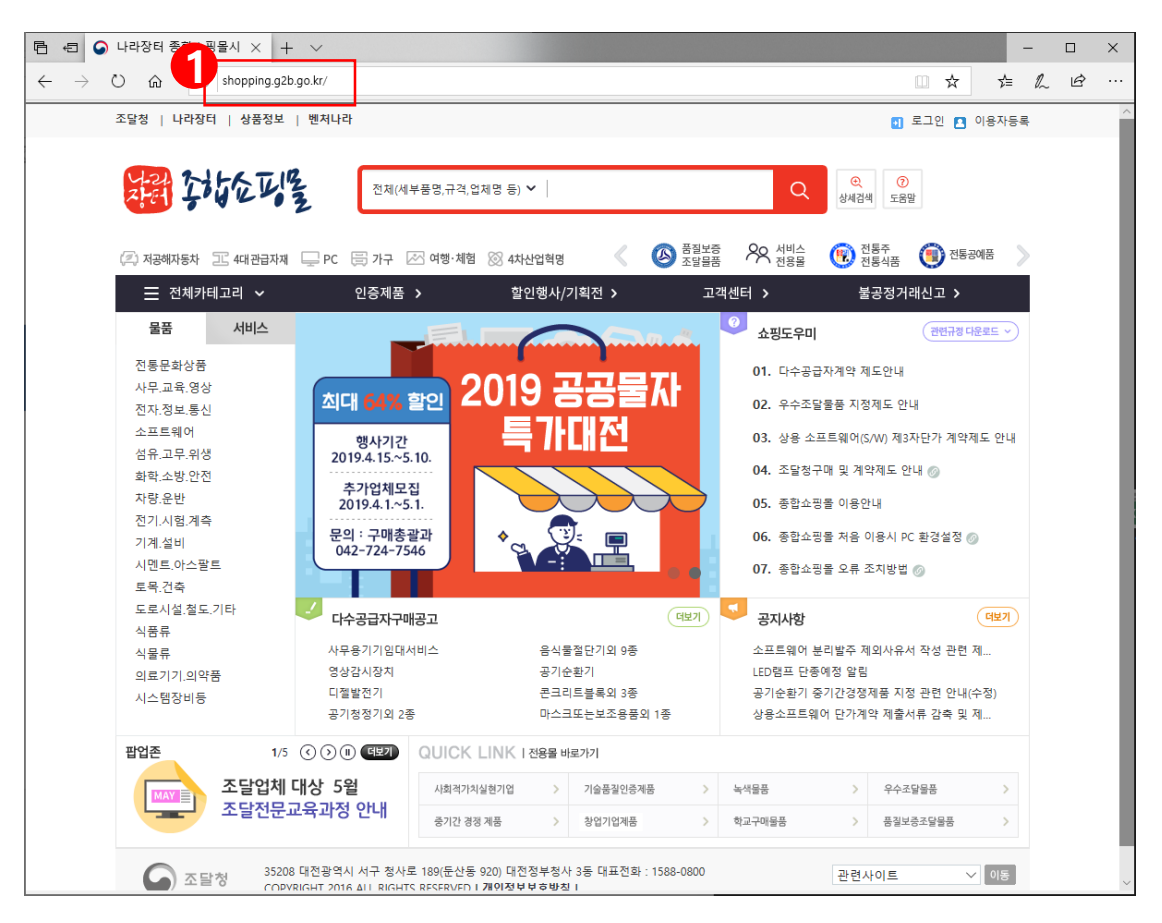

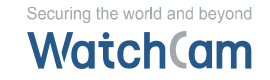

#### MAS 계약 방법

# 나라장터 쇼핑몰 [로그인]

#### 2. 수요기관 인증서를 사용하여 나라장터 인증서로 로그인 진행

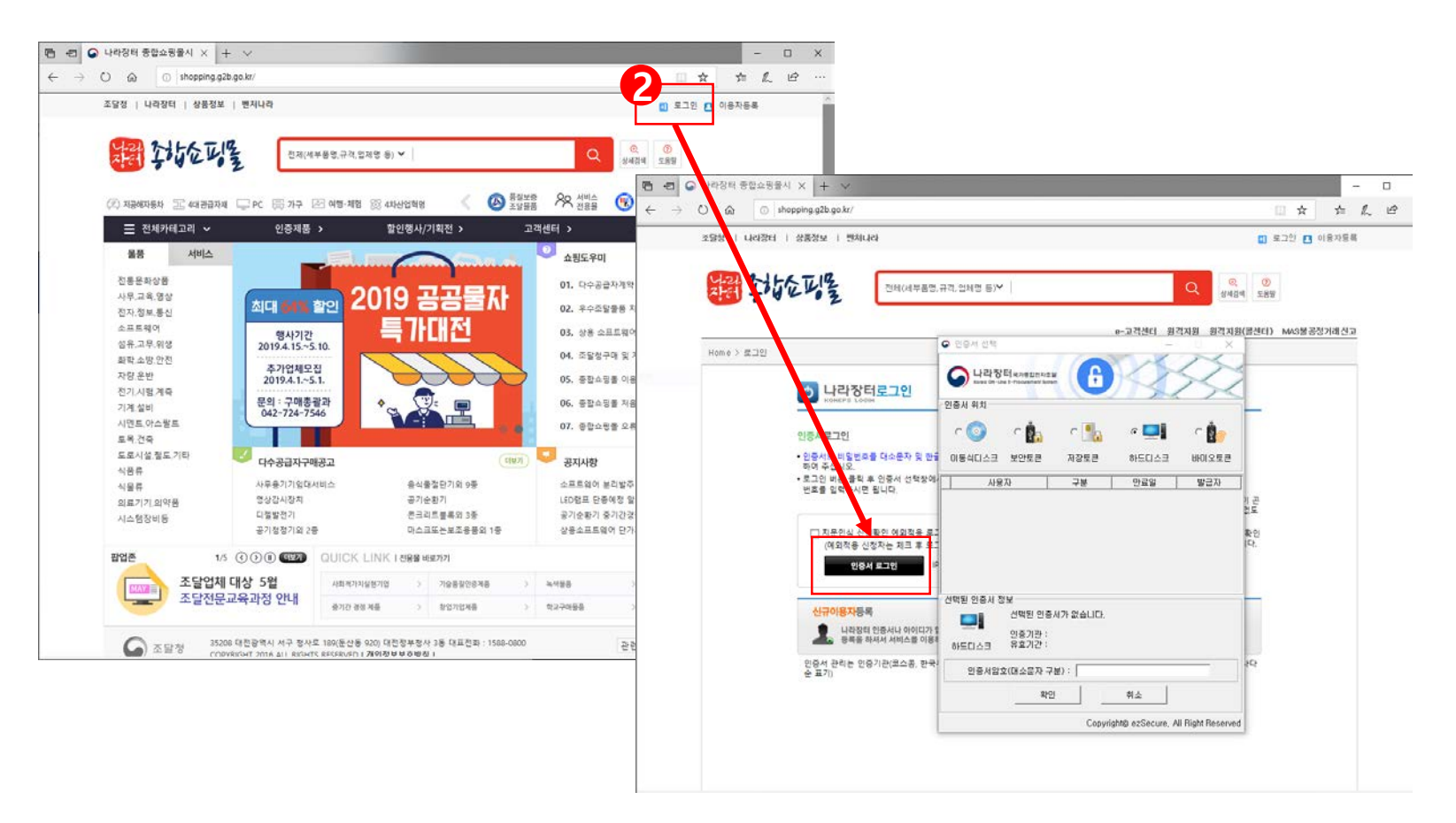

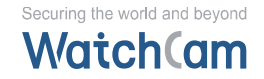

# MAS계약방법 나라장터 쇼핑몰 [검색 방법]

# 3. 검색창에 검색조건에 물품 식별번호 선택 4. 물품 식별번호 (예 23803022) 입력 후 Ω선택

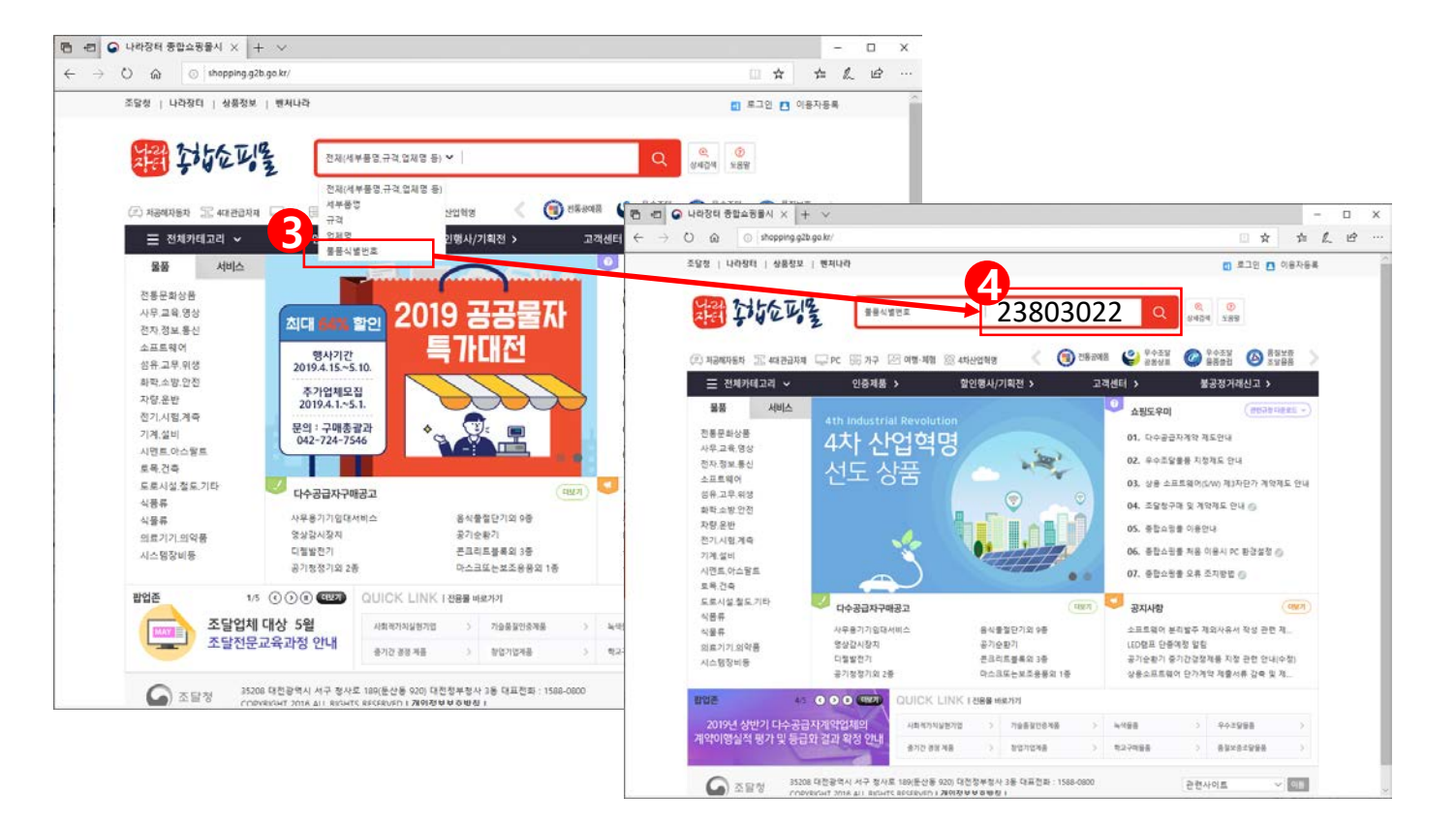

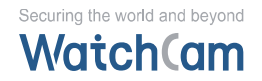

# MAS계약방법 나라장터 쇼핑몰 [선택 방법]

#### 5. 상품 선택 [v] 6. 수량 [1] 입력 7. 제품 이미지 클릭

| 2010 (11000) (10010)                     | 1 190900 ) FURDINES                                                                                                    | 0 235 0 N2598     |   |
|------------------------------------------|----------------------------------------------------------------------------------------------------|-------------------|---|
|                                          |                                                                                                    |                   |   |
| 이나라장터                                    | 중합쇼핑몰 (346/4#83:3-#3, 28/3 8* (25030/25 Q                                                                                                    | 1424 D            |   |
| line ) 2/8282/2001 9                     | e-3480 94499 94499                                                                                                    | BRID MASPERIANESS |   |
| 조아스피로                                    |                                                                                                    |                   |   |
| 08-08                                    | '23803022' 검색결과                                                                                                    |                   |   |
| 28 74224                                 | <ul> <li>Antipacticity and approximation of the second state of the second state o</li></ul> |                   |   |
| 利用日本日本日本日本日本日本日本日本日本日本日本日本日本日本日本日本日本日本日本 | 세부분명                                                                                                    |                   |   |
| #304mil/dol/2000 ctt                     | WENZER (SEA                                                                                                    |                   |   |
| 김제소재 (업제수)<br>사용특별되(1)                   | 영상감시정치                                                                                                    |                   |   |
|                                          | · 국립의 수업자에게만 서비스자한 것을 적적으로 제한 열리에면 정말 시스럽으로, 카에워, 카메라톤트들리, 변수<br>생치의 결함으로 구경된                                                                                                    | , 바티지, 세계 중 여지    |   |
|                                          | 18 0.05 X128 0.05                                                                                                    |                   |   |
|                                          | - MRMM - MS24 - 66/20                                                                                                    |                   |   |
|                                          | - 7872F 0.5M 0.978 0.8578 0.86718 0.88589578                                                                                                    | L.                |   |
|                                          | · 40044 0.5M 0.ed#widd 0.sle#Midd 0.ed#widd+sle#wid                                                                                                    | 12 (ARDR HR.U.S.) |   |
|                                          | · 주었면서 건택 ~ 문접자력                                                                                                    | ILLE MADE         |   |
|                                          |                                                                                                    | 011024            |   |
|                                          | ane wat waages -                                                                                                    |                   |   |
|                                          | dana dana dana dana dana dana dana dana                                                                                                    | ▼ 10310 ¥ 80      |   |
|                                          | 2 (21) 5 (1 (A1 (7152201) ( AL/REINERSA)                                                                                                    |                   |   |
| 5-                                       | #상감시장치, 쿠도.카유니JA(이션, CDO-SYS-77, 방법감시시,                                                                                                    | ▲ 823 000 ¥i      | 1 |
|                                          | 0 3818 (25003022) (2003028)<br>1 1 2 2 2 2 2 2 2 2 2 2 2 2 2 2 2 2 2 2                                                                                                    | 2 I I             |   |
|                                          | ····································                                                                                                    |                   |   |
|                                          | 무선구여대상: 이<br>페이그에서서 1 카와 연구                                                                                                    | $\mathbf{O}$      |   |
|                                          |                                                                                                    | (others)          |   |
|                                          | 1                                                                                                    |                   |   |
|                                          |                                                                                                    |                   |   |
| Contraction of address                   | 1241 은 급역한 문서입니다.                                                                                                    |                   |   |
|                                          |                                                                                                    |                   |   |

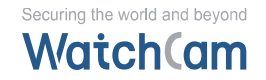

### MAS 계약방법 나라장터 쇼핑몰 [선택 방법]

#### 8. 옵션(운반설치, 부품등), 클릭 9. " Ct기 + f " 선택 후 식별번호 입력 10. 제품 선택후 수량 선택 11. 장바구니에 담기

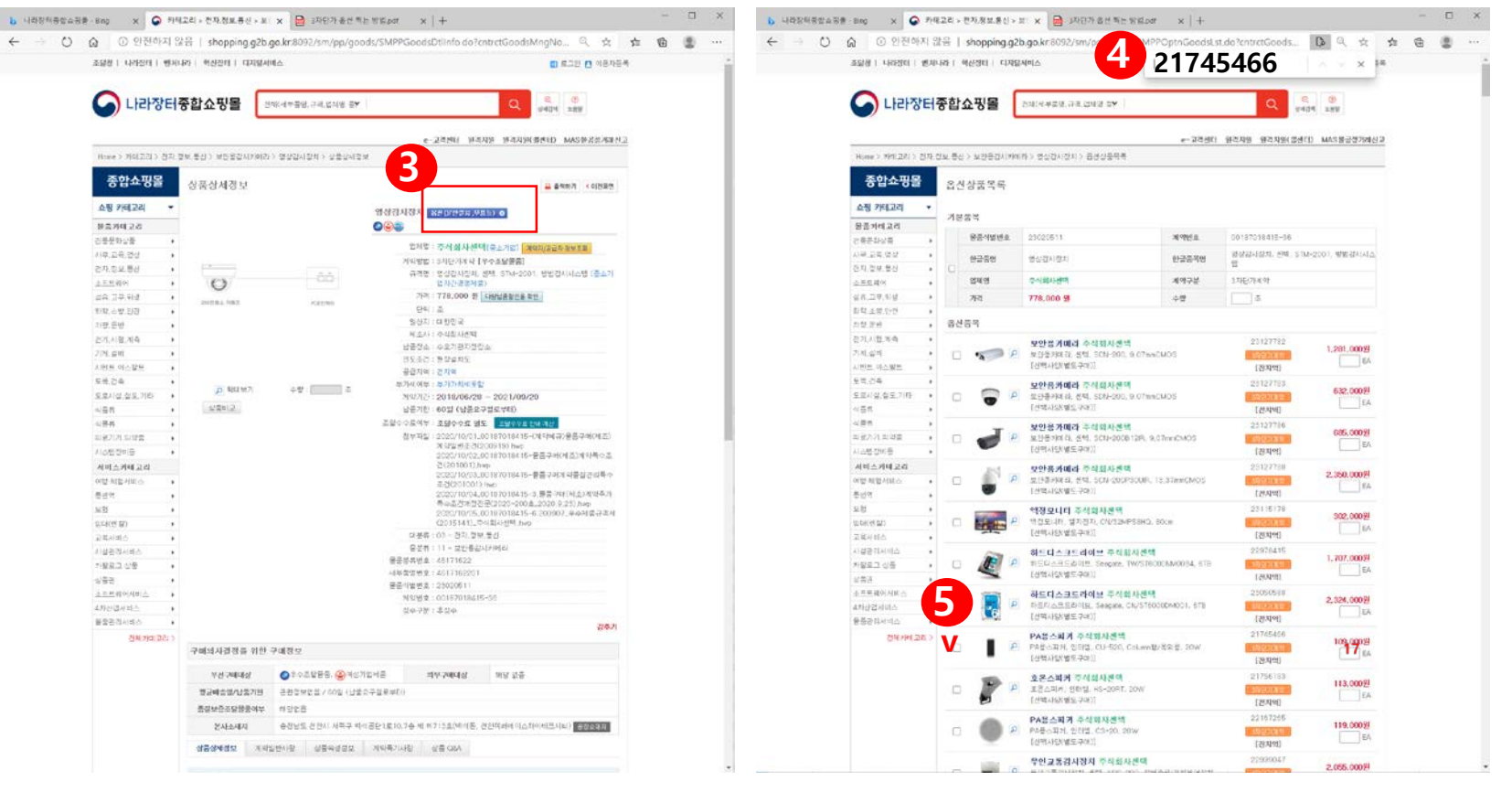

계약가능 금액 1) 옵션만 선택할 경우 2천만이하

# 3자단가 옵션만 필요한 경우

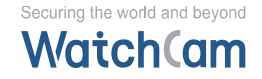

#### MAS 계약 방법

# 나라장터 쇼핑몰 [검색 방법]

#### 1. 검색창에 검색조건에 회사명 입력

2. " 3자단가계약 " 이라 표시된 제품 이미지 클릭

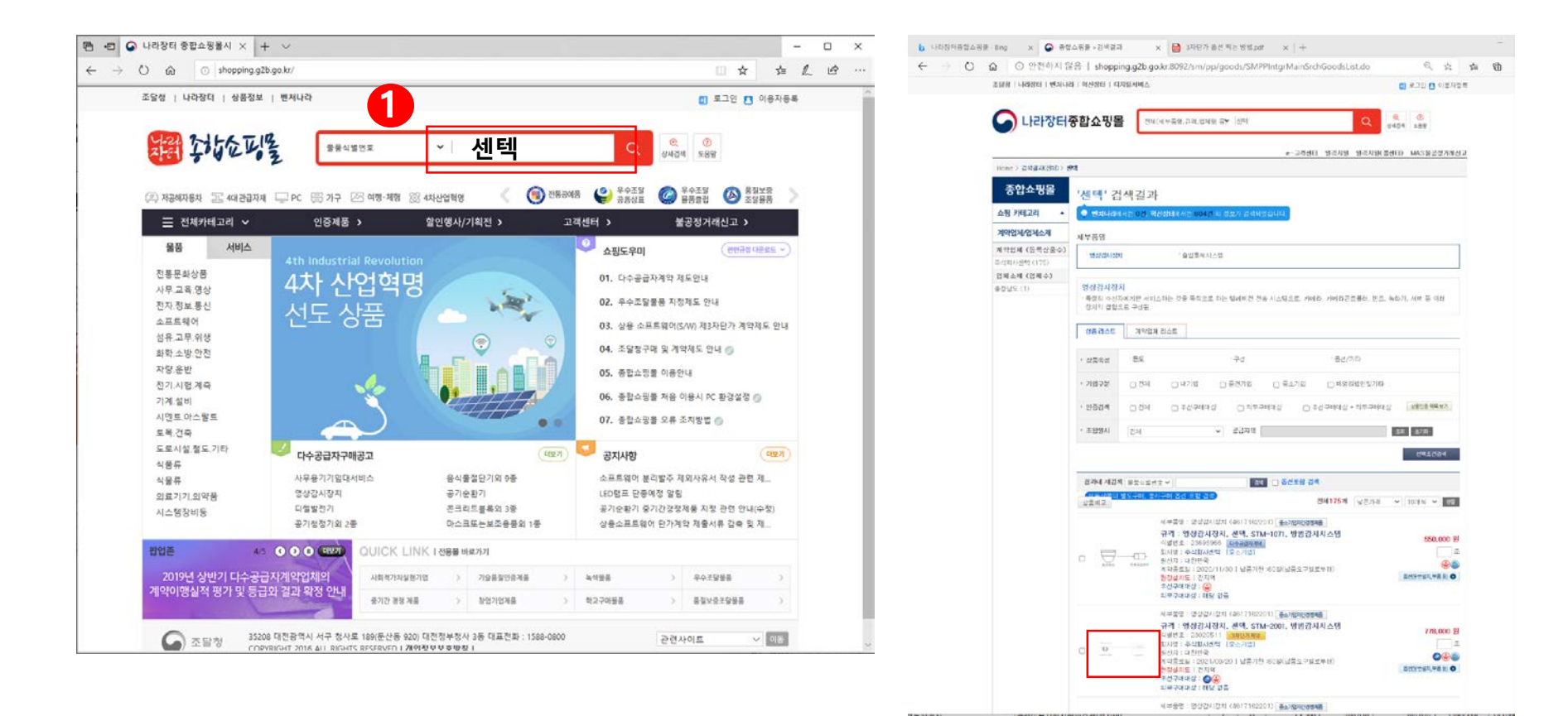

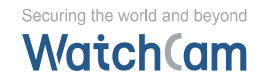

### MAS 계약방법 나라장터 쇼핑몰 [선택 방법]

# 3. 옵션(운반설치, 부품등), 클릭 4. " Ct기 + f " 선택 후 식별번호 입력 5. 제품 선택후 수량 선택 6. 장바구니에 담기

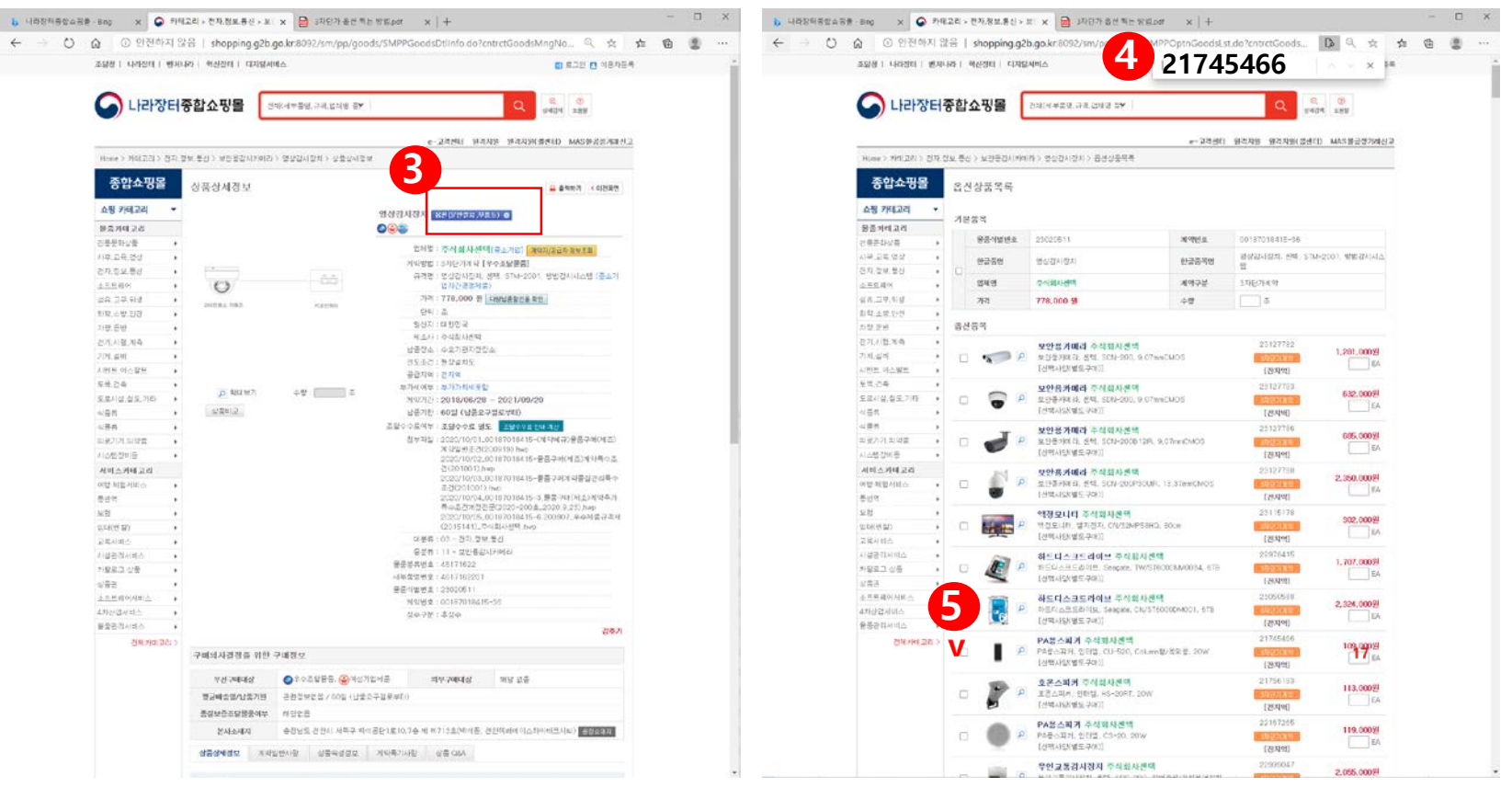